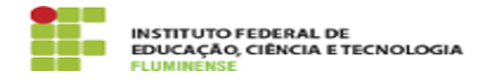

## [Tutorial] Como acessar uma aplicação via RD WEB 18/05/2024 16:45:15

## Imprimir artigo da FAQ

| Categoria:                                                                                                    | Autenticação::Área de Trabalho Remota (RD WEB)                                    | Votos:              | 1                        |
|----------------------------------------------------------------------------------------------------|-----------------------------------------------------------------------------------|---------------------|--------------------------|
| Estado:                                                                                                    | public (all)                                                                      | Resultado:          | 100.00 %                 |
|                                                                                                    |                                                                                   | Última atualização: | Qua 17 Jan 16:06:03 2024 |
|                                                                                                    |                                                                                   |                     |                          |
| Palavras-chave                                                                                                    |                                                                                   |                     |                          |
| rdweb; acesso                                                                                                    |                                                                                   |                     |                          |
|                                                                                                    |                                                                                   |                     |                          |
| Procedimento (público)                                                                                                    |                                                                                   |                     |                          |
| <ol> <li>Acesse o portal do RD WEB por meio do endereço         <ol> <li>Intrps://rdweb.iff.edu.br, utilizando exclusivamente o navegador Internet             Explorer®. Informe suas credenciais do idIFF no seguinte formato:</li> <li>Domínio\nome do usuário: IFF\CPF (ex.: IFF\12345678900)</li> <li>Senha: sua identificação Unificada (idIFF)</li> </ol> </li> <li>Após ter se autenticado no RD WEB, será exibida a tela com as aplicações         disponíveis para o usuário, de acordo com suas permissões.</li> <li>Clique na aplicação desejada e então será exibida uma tela de conexão.         Marque os seguintes campos e clique em Conectar : Unidades         <ol> <li>Vindades</li> <li>Área de Transferência</li> </ol> </li> </ol> |                                                                                   |                     |                          |
| 4 - Na caixa que se abrirá informe novamente suas credenciais do idIFF no seguinte formato:                                                                                                    |                                                                                   |                     |                          |
| - Domínio\nome do usuári<br>- Senha: sua identificação                                                                                                    | p: IFF\CPF (ex.: IFF\12345678900)<br>Unificada (idIFF)                            |                     |                          |
| 5 - Uma nova janela será<br>servidor. Clique em Sim e                                                                                                    | exibida solicitando o aceite do certificado do<br>aguarde a aplicação se iniciar. |                     |                          |
| [1] https://rdweb.iff.edu.b                                                                                                    | 1                                                                                 |                     |                          |